## MANAGER VIEW TEAM'S MID-YEAR REVIEW

MANAGERS

**Description**: This job aid provides instructions on how to find and review Team's Mid-Year review. **Applies to**: Faculty and Staff Managers

**Note:** Fields not specified in this document are to be skipped or left blank.

### VIEW COMPLETED MID-YEAR REVIEWS

1. Open the Menu located on the top left on your Workday workscreen.

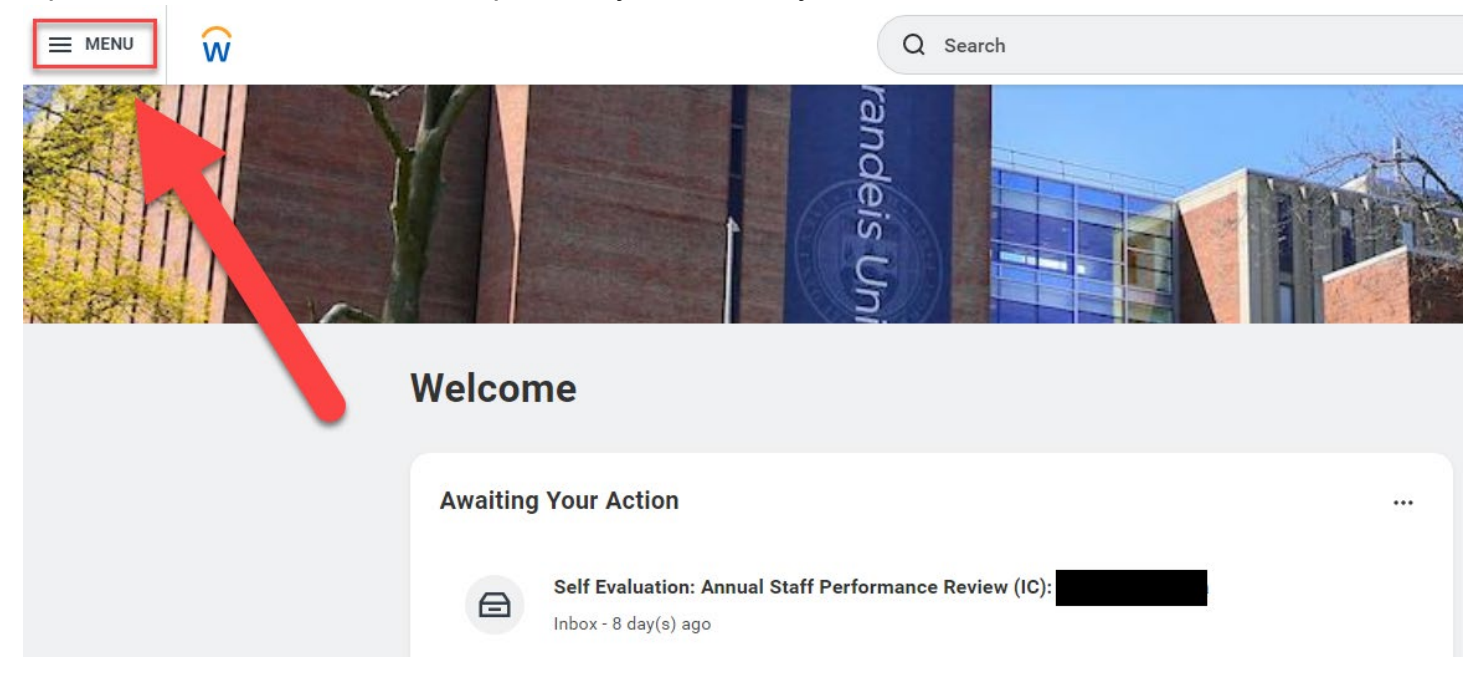

2. Select the Team Performance app from the Menu.

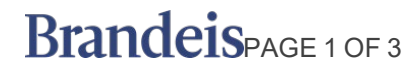

### Menu

| Apps             | Shortcuts             |  |  |  |  |  |  |
|------------------|-----------------------|--|--|--|--|--|--|
| Your Saved Order |                       |  |  |  |  |  |  |
| C                | Absence               |  |  |  |  |  |  |
|                  | Benefits              |  |  |  |  |  |  |
|                  | Recruiting            |  |  |  |  |  |  |
|                  | Recruiting Dashboard  |  |  |  |  |  |  |
|                  | Career                |  |  |  |  |  |  |
|                  | Reports               |  |  |  |  |  |  |
|                  | Team Absence          |  |  |  |  |  |  |
| 8                | Team Time             |  |  |  |  |  |  |
| <b>E</b>         | Training & Resources  |  |  |  |  |  |  |
|                  | Student Financial Aid |  |  |  |  |  |  |
|                  | Student Account       |  |  |  |  |  |  |
| 2                | Team Performance      |  |  |  |  |  |  |
|                  |                       |  |  |  |  |  |  |
| (                | 🕀 Add Apps 🖉 Edit     |  |  |  |  |  |  |

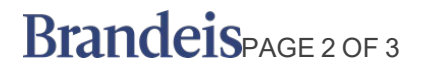

# MANAGER VIEW TEAM'S MID-YEAR REVIEW

3. Select My Team's Performance Reviews.

#### **Team Performance**

| ද්දිද                         |   |
|-------------------------------|---|
|                               |   |
| D Actions                     |   |
| Review Ratings                | > |
| Employee Reviews              | > |
| My Team's Performance Reviews |   |
| More (3)                      |   |
|                               |   |

4. Expand the **Complete** section to see your team's Mid-Year reviews. You can also expand the **In Progress** tab to see who in your team is still working on their Annual review.

| <ul> <li>In Progress</li> </ul>             |                                       |                                                        |                      |                |                      |                                  |                   |                 |                                             |  |  |  |
|---------------------------------------------|---------------------------------------|--------------------------------------------------------|----------------------|----------------|----------------------|----------------------------------|-------------------|-----------------|---------------------------------------------|--|--|--|
| 1 item                                      |                                       |                                                        |                      |                |                      |                                  |                   |                 | a = 🗆 r 🎟 🖽                                 |  |  |  |
| Worker                                      | Performance Review                    | Current Step                                           | Manager Rating       |                | Employee Rating      |                                  | Period Start Date | Period End Date | <u>ــــــــــــــــــــــــــــــــــــ</u> |  |  |  |
|                                             | Annual Performance Review (IC) - WIP: | Provide Employee Review Comments -<br>Employee As Self | Exceeds Expectations |                | Exceeds Expectations |                                  | 07/01/2022        | 06/30/2023      | Send Back                                   |  |  |  |
| ✓ Complete                                  |                                       |                                                        |                      |                |                      |                                  |                   |                 |                                             |  |  |  |
| 1 tem · · · · · · · · · · · · · · · · · · · |                                       |                                                        |                      |                |                      |                                  |                   |                 |                                             |  |  |  |
| Worker                                      |                                       | Performance Review                                     |                      | Manager Rating |                      | Employee Rating Period Start Dat |                   | e               | Period End Date                             |  |  |  |
|                                             |                                       | Vid-Year Review:                                       |                      | On Track       |                      |                                  | 07/01/2022        |                 | 06/30/2023                                  |  |  |  |

If a section is blank, that indicates that there are no reviews either In Progress or Completed.

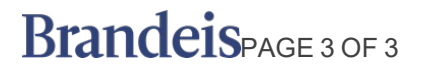